The below mentioned MS Paint tool and Mac tool are given for sample purpose only. There are various tools or software available online which can be used for resizing the images and file.

## **Using MS Paint Tool to Resize Images on Windows**

1. Right click on the image file, select Open With, Paint.

| dettol<br>purchase.p |  | PreviewSet as desktop backgroundEditPlay with CyberLink PowerDVD12PrintPreviewRotate rightRotate leftEdit with Notepad++Convert to PDF in Foxit PhantomPDFOpen withQuick Heal AntiVirus Pro ScanShare withShred - HP File SanitizerAdd to archiveAdd to "dettol purchase.rar"Compress to "dettol purchase.rar" and emailCompress to "dettol purchase.rar" and emailSend toCutCopyCreate shortcutDeleteRenameProperties | • |  | Firefox<br>Google Chrome<br>Internet Explorer<br>Microsoft Office Picture Manager<br>Paint<br>PDFill PDF Tools 11.0<br>Photos<br>Windows Photo Viewer<br>Choose default program |
|----------------------|--|----------------------------------------------------------------------------------------------------|---|--|----------------------------------------------------------------------------------------------------|
|----------------------|--|----------------------------------------------------------------------------------------------------|---|--|----------------------------------------------------------------------------------------------------|

(Sample Image)

OR

1. Open Microsoft Painting Tool and load image in Paint.

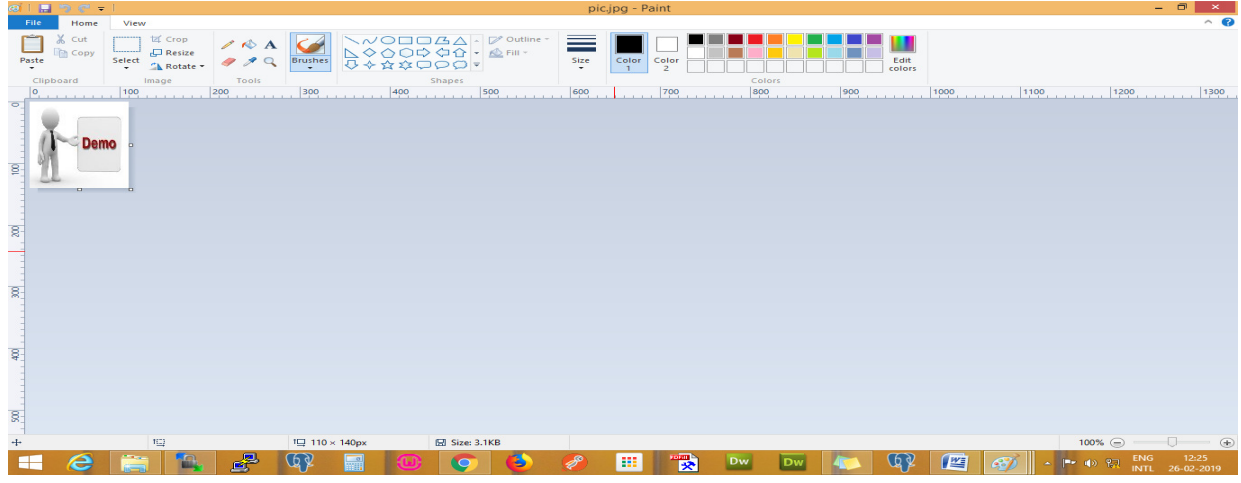

(Sample Image)

2. Click the resize button in paint and Resize and Skew dialog box will be opened to resize the image.

| ଭାଁ । 🖬 🤊 🦱 🖛 । da |                                               |                                                                                         |                                                                   |                                                                                                    | dettol pu | ırchase.png -   | Paint |        |     |                |            |         | - 8 ×           |   |
|--------------------|-----------------------------------------------|-----------------------------------------------------------------------------------------|-------------------------------------------------------------------|----------------------------------------------------------------------------------------------------|-----------|-----------------|-------|--------|-----|----------------|------------|---------|-----------------|---|
| Paste Home         | View<br>La Crop<br>Resize<br>Select<br>Rotate | / 🛝 A 🖌                                                                                 |                                                                   | CAA Outline<br>CAA Monthead<br>CAA Monthead<br>CAA MONTHEAD<br>CAA MONTHEAD<br>CAA M | size      | Color<br>1 Colo |       |        |     | Edit<br>colors |            |         | <u>^</u>        | 0 |
| Clipboard          | Image                                         | Resize                                                                                  | and Skew                                                          | × es                                                                                                    | 600       | 70              |       | Colors | 000 | 100            | 00         | 1100    | 1200            | 0 |
| 200                |                                               | Resize<br>By: ● Percen<br>Hori:<br>Maintain aspee<br>Skew (Degrees)<br>Hori:<br>↓ Verti | iage Pixels<br>ontal: 100<br>tratio<br>ontal: U<br>al: 0<br>Cance |                                                                                                    |           |                 |       |        |     |                |            |         |                 | × |
| - <                | 1                                             |                                                                                         |                                                                   |                                                                                                    |           |                 |       |        |     |                |            |         | >               | - |
| +                  |                                               |                                                                                         | 366 × 10/5px                                                      | Ed Size: 165.1KB                                                                                                    |           |                 |       |        |     |                |            | 100% (= | ENG 12:27       | ÷ |
|                    |                                               |                                                                                         |                                                                   | 🕑 😲 ש                                                                                                    | Ø         |                 | 🖈 Dw  | Dw     |     |                | <b>e</b> 🌮 | - 🏴 🕩 🕅 | INTL 26-02-2019 |   |
| (Sample Image)     |                                               |                                                                                         |                                                                   |                                                                                                    |           |                 |       |        |     |                |            |         |                 |   |

- 3. Then click the radio option Pixels and uncheck the maintain aspect ratio.
- 4. Enter the horizontal and vertical values i.e. minimum (horizontal = 350 and vertical = 350) and maximum (horizontal = 1000 and vertical = 1000).

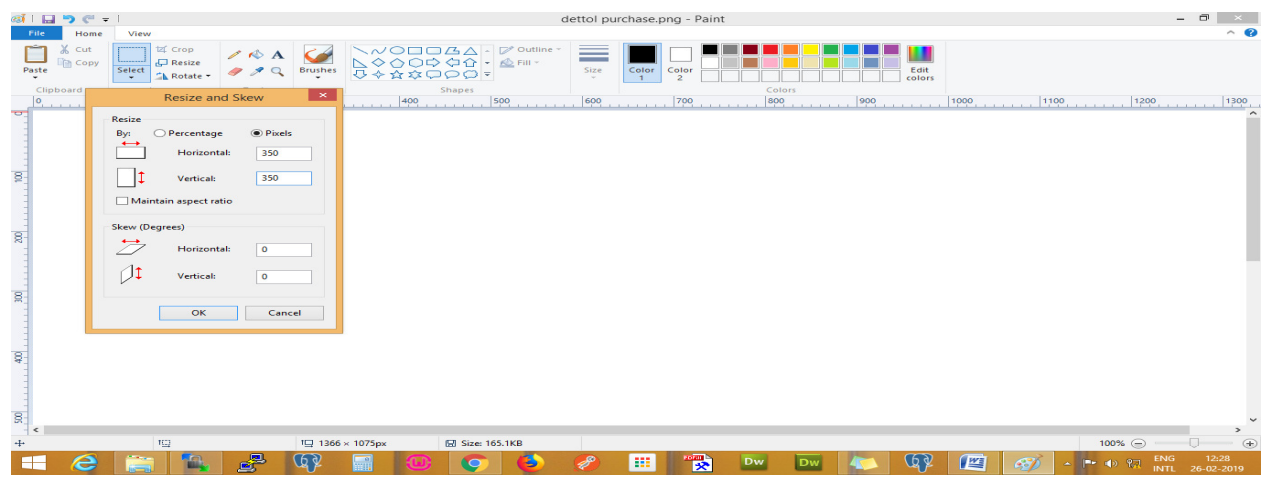

(Sample Image)

- 5. After entering the horizontal and vertical values as mentioned in point 4, click the ok button.
- 6. Click on File menu on the top left corner and click on 'Save As' then choose the jpg/jpeg picture format.

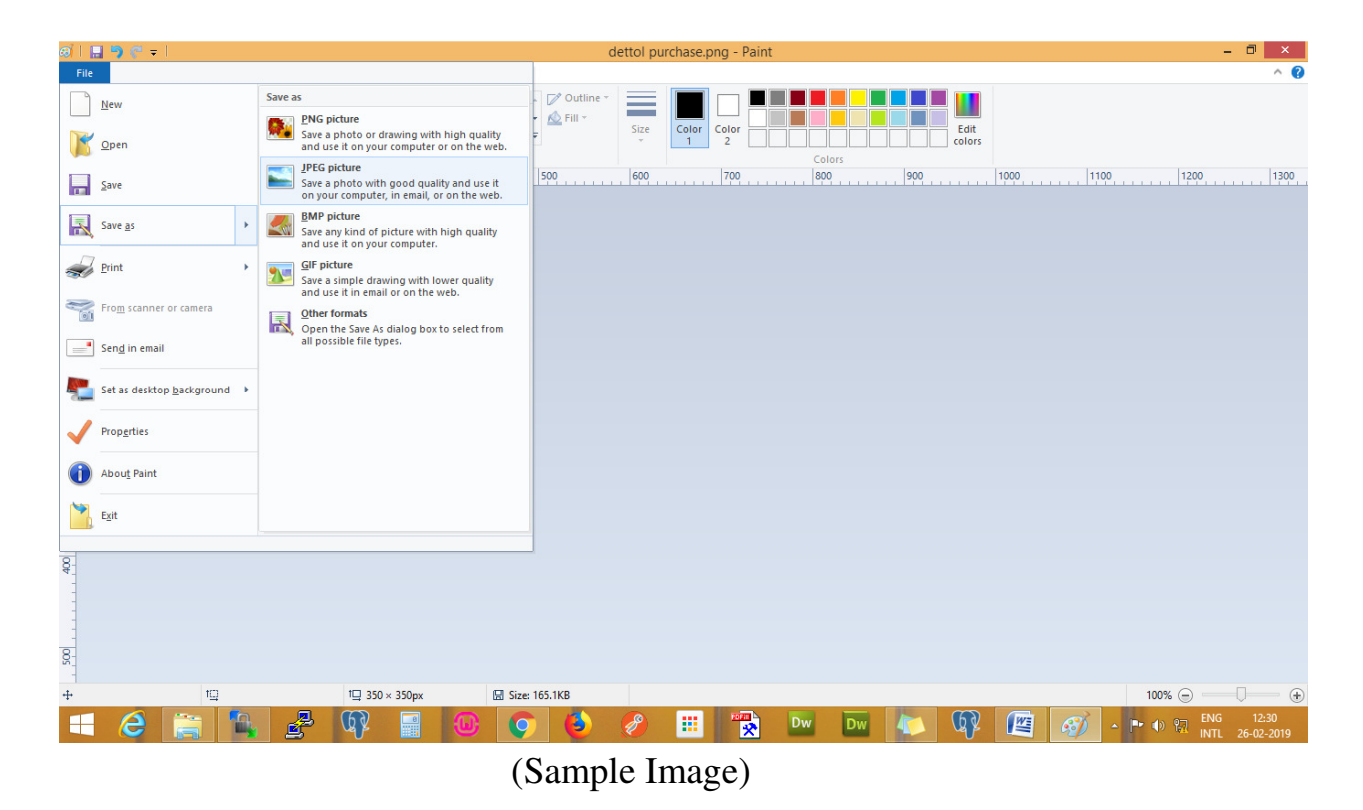

7. After saving the image file, check the image file size and file size should be between 20 KB (Minimum) and 300 KB (Maximum).

## **Resize image on Mac**

Step 1: Select the image file you want to resize.

Step 2: Right click on image file and select "Open with Preview."

**Step 3:** In Preview, go to Edit > Select image.

**Step 4:** Image is selected, go to Tools > Adjust Size.

**Step 5:** Enter the width or height value to resize your image to your liking. If you're only going to resize the width for example, make sure "Scale Proportionally" is selected. This will ensure that your image is proportionally resized. The width and height value of minimum (width = 350 and height = 350) and maximum (width = 1000 and height = 1000).

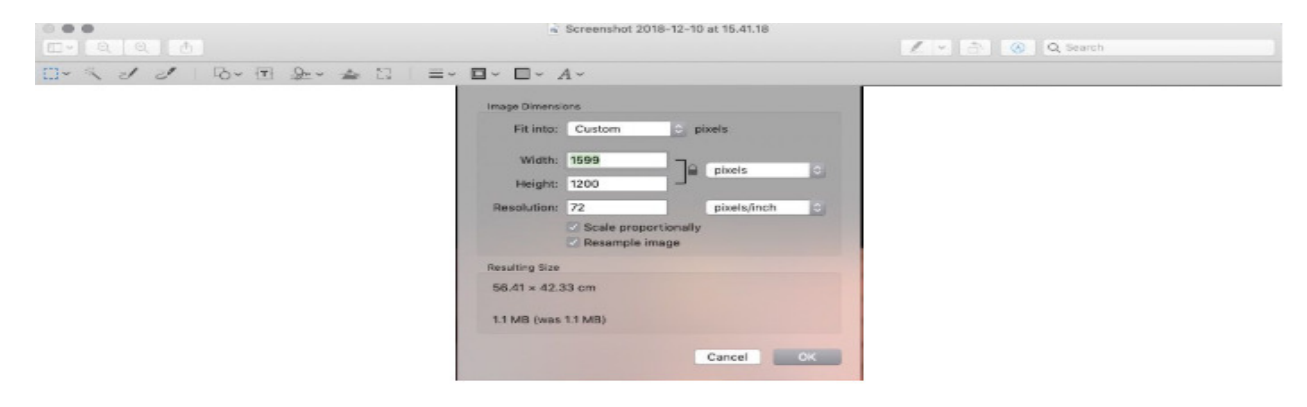

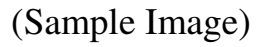

Step 6: Save and close.

**Step 7:** After saving the image file, check the image file size and file size should be between 20 KB (Minimum) and 300 KB (Maximum).